#### Für Kindergärten

# 

12:14 twig see

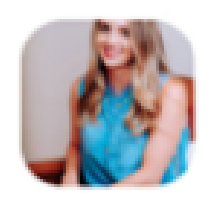

Lea Wolf 🕓 5. April, 19:01

#### Felix macht Fortschritte!

Er hat heute zum ersten Mal an einer

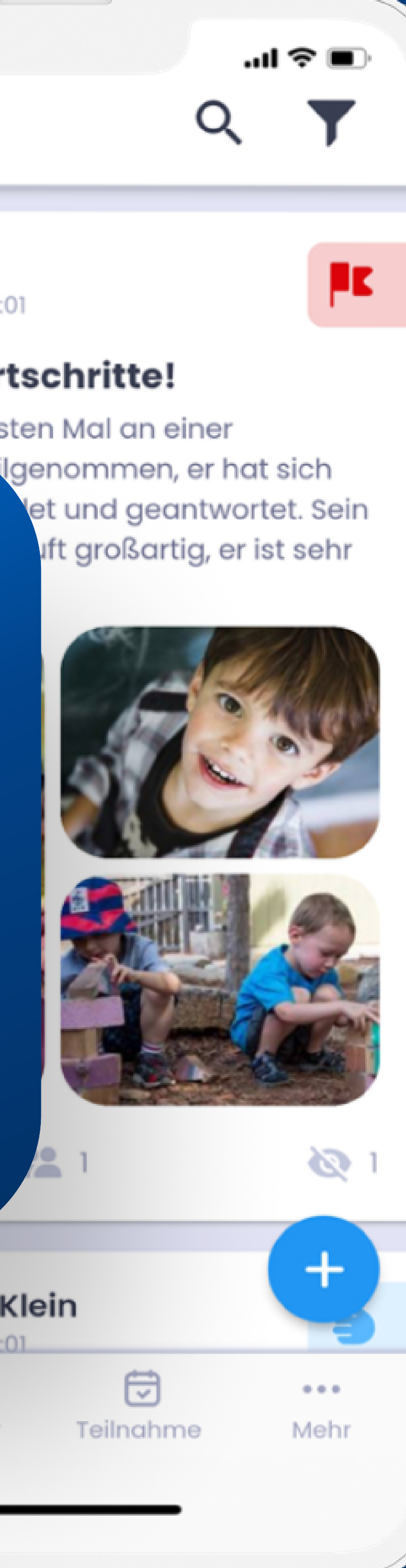

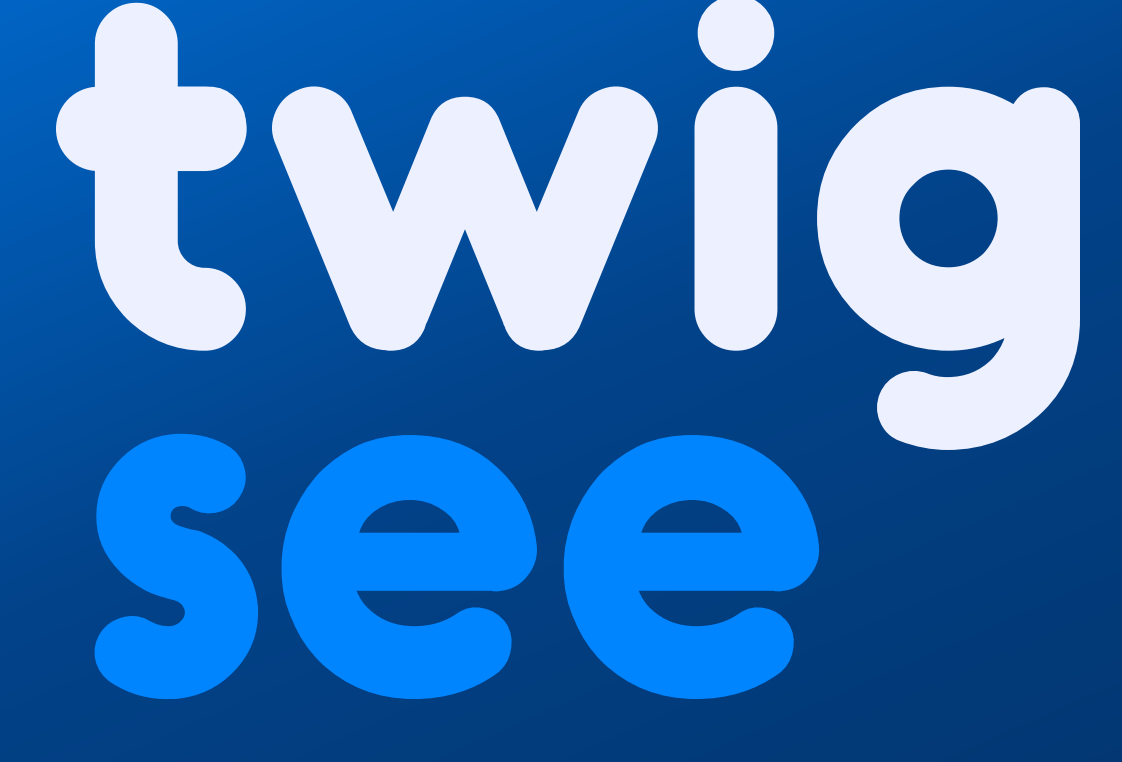

![](_page_0_Picture_10.jpeg)

![](_page_0_Picture_11.jpeg)

Pinnwand

Kinder

## Inhalt

Was unsere App alles bietet

Pinnwand

Kinder

Anwesenheitsliste

Mehr

\*Dies ist eine kurze Anleitung, für detaillierte Informationen klicken Sie bitte hier.

|   | 2 |
|---|---|
| U | 5 |

| 04 - 09 |  |
|---------|--|
| 10 - 11 |  |
| 12-14   |  |
| 15      |  |

## Was finden Sie in der App?

Die Twigsee-App ist in 4 Hauptbereiche unterteilt.

![](_page_2_Picture_2.jpeg)

|            |                                         | .ul 🗢 🔳                                                                                 |
|------------|-----------------------------------------|-----------------------------------------------------------------------------------------|
| ər Kinc    | der                                     |                                                                                         |
| suchen     |                                         |                                                                                         |
| rten in de | r Natur                                 | ^                                                                                       |
| Laura      | Max                                     | Michael                                                                                 |
| ope        |                                         | ~                                                                                       |
| uppe       |                                         | ~                                                                                       |
|            |                                         | ~                                                                                       |
|            |                                         |                                                                                         |
| Kinder     | Teilnahme                               | Mehr                                                                                    |
|            | er Kind<br>auchen<br>ten in de<br>Caura | er Kinder<br>suchen<br>ten in der Natur<br>Laura Max<br>Aax<br>Aax<br>Aax<br>Aax<br>Aax |

#### Pinnwand

Auf der Pinnwand können Sie Beiträge und Umfragen posten. Die Pinnwand dient als Kommunikationsinstrument mit den Eltern.

#### Kinder

Im zweiten Abschnitt können Sie alle Informationen über die Kinder einsehen.

![](_page_2_Picture_8.jpeg)

![](_page_2_Picture_9.jpeg)

#### Anwesenheitsliste

Im dritten Bereich können Sie den Anwesenheitsstatus der Kinder in allen Gruppen einsehen.

#### Mehr

Dieser Abschnitt enthält Informationen zur Datenschutz-Grundverordnung, unsere Kontaktinformationen und die Möglichkeit sich abzumelden.

## **B Pinnwand**

Die Pinnwand dient als Kommunikationskanal zwischen Erzieher\*innen und Eltern. Dank dieser Funktion sehen sich 80 % der Eltern die Informationen innerhalb der ersten 30 Minuten an.

#### Welche Funktionen hat die Pinnwand?

Beiträge hochladen • Umfragen durchführen • Sie können sehen, wer einen Beitrag / eine Umfrage angesehen hat • • Sehen Sie die Reaktion der Eltern auf Ihre Umfrage • Im Team kommunizieren

#### Welche Vorteile hat die Pinnwand für Kindergärten?

Mehr Eltern lesen die Nachrichten, die der Kindergarten schickt • Eltern reagieren häufiger und schneller auf Umfragen

#### Welche Vorteile hat die Pinnwand für Eltern?

Sie können leichter und schneller auf Nachrichten reagieren, die von der Kindergarten geschickt werden. • Sie können dank der Informationen aus dem Kindergarten ausführlichere Gespräche mit ihren Kindern führen.

![](_page_3_Picture_9.jpeg)

![](_page_4_Figure_0.jpeg)

## Suche

Mit dieser Funktion können Sie einen Beitrag anhand von Schlüsselwörtern in einer Volltext-Suchmaschine suchen.

Alle Beiträge können nach verschiedenen Kategorien (Datum, Beitragstyp oder Autor) gefiltert und nach Ihren Bedürfnissen gruppiert werden.

#### **i** FILTER EINGESCHALTET

Aktive Filter werden in Blau angezeigt, und die Zahl neben dem Symbol gibt an, wie viele Filter derzeit aktiv sind.

Um die Filter in den Ausgangsmodus zu stellen, klicken Sie auf den Button "Löschen".

![](_page_4_Picture_9.jpeg)

## Umfragen

Mit Umfragen können Sie Informationen kollektiv von den Eltern bekommen (z. B. über die Teilnahme an einem Fest).

## Beiträge

Informationen/Erlebnisse können mit allen Eltern aus den gewählten Gruppen geteilt werden.

Sie können auch einzelne Personen informieren, z. B. wenn ein Kind ein Spielzeug im Kindergarten vergessen hat.

Die Beiträge können auch für die interne Kommunikation mit anderen Erzieher\*innen verwendet werden.

9:41 twig see **O** Eine Antwort besuchen Ulrich Sophia **O** 13 Affenbahn

Anketa

Príspevok

![](_page_5_Figure_8.jpeg)

### Gelesen

Mit dieser Funktion können Sie sehen, wer einen Beitrag oder eine Umfrage bereits gelesen hat.

## Art des Beitrags / der Umfrage

Dank der Symbole für verschiedene Beitragstypen orientieren sich die Eltern sehr gut.

![](_page_5_Picture_13.jpeg)

![](_page_5_Picture_14.jpeg)

![](_page_6_Picture_0.jpeg)

# Beiträge & Umfragen

![](_page_6_Picture_2.jpeg)

![](_page_7_Figure_0.jpeg)

## **ERSTELLEN** Beitrag

| E                            |
|------------------------------|
| 12:14                        |
| ← Schlagz                    |
| TEXT                         |
| Wir malen                    |
| Inhalt des Beit              |
| MEDIEN                       |
| Galerie<br>Max 40 Mediendate |
| AUSWAHLEN                    |
| Art der Ak                   |
| G Reisen                     |
| 洛 Ausgewäh                   |

![](_page_7_Figure_3.jpeg)

Sobald Sie alle erforderlichen und gewünschten Informationen eingegeben haben, können Sie Ihren Beitrag durch Klicken auf den "Bestätigen"-Button abschicken.

### Ein Beitrag besteht aus:

- einer Überschrift
- unbegrenztem Text
- einem Foto oder einer anderen Datei (optional)
- einer Angabe der Beitragsart
- Auswahl der Kinder, die der Beitrag betrifft

\*Beiträge können von der Person, die sie erstellt hat, bearbeitet werden.

Für detaillierte Informationen bitte hier klicken.

![](_page_7_Picture_13.jpeg)

![](_page_8_Picture_0.jpeg)

## ERSTELLEN Umfrage

Hier sind die gleichen Informationen wie beim Beitrag notwendig.

Eine neue Funktion ist die Möglichkeit, mehrere Antworten hinzuzufügen.

12:14 Schlag
Schlag
Schlag
Schlag
Schlag
Schlag
Schlag
Schlag
Schlag
Schlag
Schlag
Schlag
Schlag
Schlag
Schlag
Schlag
Schlag
Schlag
Schlag
Schlag
Schlag
Schlag
Schlag
Schlag
Schlag
Schlag
Schlag
Schlag
Schlag
Schlag
Schlag
Schlag
Schlag
Schlag
Schlag
Schlag
Schlag
Schlag
Schlag
Schlag
Schlag
Schlag
Schlag
Schlag
Schlag
Schlag
Schlag
Schlag
Schlag
Schlag
Schlag
Schlag
Schlag
Schlag
Schlag
Schlag
Schlag
Schlag
Schlag
Schlag
Schlag
Schlag
Schlag
Schlag
Schlag
Schlag
Schlag
Schlag
Schlag
Schlag
Schlag
Schlag
Schlag
Schlag
Schlag
Schlag
Schlag
Schlag
Schlag
Schlag
Schlag
Schlag
Schlag
Schlag
Schlag
Schlag
Schlag
Schlag
Schlag
Schlag
Schlag
Schlag
Schlag
Schlag
Schlag
Schlag
Schlag
Schlag
Schlag
Schlag
Schlag
Schlag
Schlag
Schlag
Schlag
Schlag
Schlag
Schlag
Schlag
Schlag
Schlag
Schlag
Schlag
Schlag
Schlag
Schlag
Schlag
Schlag
Schlag
Schlag
Schlag
Schlag
Schlag
Schlag
Schlag
Schlag
Schlag
Schlag
Schlag
Schlag
Schlag
Schlag
Schlag
Schlag
Schlag
Schlag
Schlag
Schlag
Schlag
Schlag
Schlag
Schlag
Schlag
Schlag
Schlag
Schlag
Schlag
Schlag
Schlag
Schlag
Schlag
Schlag
Schlag
Schlag
Schlag
Schlag
Schlag
Schlag
Schlag
Schlag
Schlag
Schlag
Schlag
Schlag
Schlag
Schlag
Schlag
Schlag
Schlag
Schlag
Schlag
Schlag
Schlag
Schlag
Schlag
Schlag
Schlag
Schlag
Schlag
Schlag
Schlag
Schlag
Schlag
Schlag
Schlag
Sch TEXT Wird Ihr Kind Antworten Si ANTWORTEN Mehrfachausw ANTWORTEN Mehrere möglie

| 12:<br>←          | <sup>14</sup><br>Schlagzeile  | l 奈 ■.<br>Erledigt |
|-------------------|-------------------------------|--------------------|
| TE                | хт                            |                    |
|                   | Wird Ihr Kind ins Kino geher  | n?                 |
|                   |                               | 29/255             |
|                   | Antworten Sie bitte bis Feita | ag                 |
| AN<br>Me          | ITWORTEN<br>ehrfachauswahl    |                    |
| <b>NTM</b><br>ehr | /ORTEN<br>ere mögliche Antwo  | orten              |
| Ja,               | er/sie wird kommen            | $\mathbf{X}$       |
| Nei               | n, er/sie wird nicht ko       | ommen X            |
| An                | dere Antwort                  |                    |
|                   |                               | •                  |

Um den Eltern eine Wahlmöglichkeit zu geben, wählen Sie die Option "Mehrere Antworten". Geben Sie die Optionen ein, aus denen die Eltern wählen können.

Es muss mindestens eine Option vorhanden sein, aber es gibt keine Höchstzahl. Aus diesem Grund eignen sich Umfragen hervorragend für Dinge wie die Menüplanung.

#### Für detaillierte Informationen bitte hier klicken.

![](_page_8_Picture_11.jpeg)

![](_page_8_Picture_12.jpeg)

# e kinder

Mit einem Klick auf ein Profil eines Kindes können Sie folgende Informationen sehen: (vorausgesetzt, die Eltern haben sie bereits angegeben)

- Name
- Nachname
- Spitzname
- Alter
- Geburtsdatum
- Kurse
- Zusätzliche Informationen (z. B. Allergien)
- Gesetzliche Vertreter
- Abholberechtigte Personen

![](_page_9_Picture_13.jpeg)

## DATEN des Kindes

Alle Angaben der Eltern werden 1:1 übertragen und Änderungen werden sofort berücksichtigt.

Dies wird ausgiebig genutzt, zum Beispiel bei einer Änderung von Abholberechtigten Person.

![](_page_10_Picture_4.jpeg)

## Entschuldigungen

In der Karte des Kindes gibt es auch einen Link zu Entschuldigungen.

Hier können Sie eine Entschuldigung anstatt der Eltern hinzufügen, wenn die Eltern das nicht gemacht haben

\*Eltern können Entschuldigungen über ihre App senden, daher empfehlen wir nicht, regelmäßig Entschuldigungen für sie zu erstellen.

Für weitere Details bitte hier klicken.

![](_page_10_Picture_10.jpeg)

![](_page_10_Figure_11.jpeg)

![](_page_10_Picture_12.jpeg)

# F Anwesenneits iste

In der Anwesenheitsliste wird festgehalten, wann das Kind angekommen und wieder gegangen ist.

Die Anwesenheitsliste der vergangenen Tage kann eingesehen werden, aber nur der Administrator kann sie bearbeiten.

Sie können die monatliche Übersicht der Anwesenheitsliste in der Web-Version einsehen.

![](_page_11_Picture_5.jpeg)

Für weitere Details bitte hier klicken.

![](_page_11_Picture_7.jpeg)

![](_page_12_Picture_0.jpeg)

## BENUTZUNG der Anwesenheitsliste

Mit einem Klick in grün werden die anwesenden Kinder grün eingefärbt und mit dem Anklicken des Buttons "Anwesenheitsliste abschicken<sup>®</sup> wird die Auswahl bestätigt.

Sobald das Kind geht, markieren Sie es erneut. Das Profilfoto des Kindes wird grau und Sie bestätigen die Auswahl.

![](_page_12_Figure_4.jpeg)

## **Tipps für die** Nutzung der Anwesenheitsliste

Direkt in der App finden Sie nützliche Tipps, die folgendes zusammenfassen:

- die erwartete und tatsächliche
- Anzahl der anwesenden Kinder
- Markierung des
- Anwesenheitsstatus
- Gründe für die Abwesenheit
- und mehr...

![](_page_12_Picture_13.jpeg)

# 

Wenn Sie Informationen über DSGVO wünschen oder unseren Support kontaktieren möchten, klicken Sie bitte auf den letzten Abschnitt "Mehr".

| 12:14<br>More         |                     | l 奈 ■<br>Log out |
|-----------------------|---------------------|------------------|
| Lin                   | da Warren           |                  |
| Ders                  | sonal Data Protec   | tio <b>&gt;</b>  |
| (i) Abo               | out application     | >                |
| Op                    | pen Twigsee on th   | e web            |
|                       |                     |                  |
|                       |                     |                  |
|                       |                     |                  |
| <b>DB</b><br>Timeline | Children Attendance | •••<br>More      |
|                       |                     |                  |

Wenn Sie die mobile App nicht nutzen wollen oder können, brauchen Sie sich keine Sorgen machen. Sie können auch alles in unserer Web-Version finden.

#### <u>app.twigsee.com</u>

Die Web-Version kopiert die Funktionen der App und Sie können sich mit den gleichen Anmeldedaten anmelden.

![](_page_15_Picture_0.jpeg)